# <u>TEORIE – FISA 1</u>

#### Caracteristicile unui sistem de operare de retea

După cum o să vedem în modulul ce îl incepem astăzi, "SISTEME DE OPERARE DE REȚEA", vom vedea că există un sistem de operare ce coordonează toată rețeaua exact cum într-o gară de cale ferată există un "dispecer" care coordonează intrările și ieșirile trenurilor din acea gară. Aceste sisteme de operare se numesc sisteme de operare de tip SERVER, adică în traducere "servesc" rețeaua de calculatoare pe care o coordonează.

**Definiție**: sistemul de operare este o colecție de programe cu un nucleu care se încarcă de pe harddisk în memoria internă la pornirea sistemului de calcul și realizează interfața dintre utilizator și dispozitivele de intrare/ ieșire, definind structura sistemului de fișiere și gestionând resursele sistemului de calcul în scopul executării programelor utilizatorilor.

Caracteristici:

- Portabilitatea posibilitatea instalării / executării sistemului de operare pe diverse configurații hardware ale sistemelor de calcul
- 2. Multiutilizator Numărul de utilizatori care pot lucra simultan cu acel sistem de operare
- 3. Multiproces numărul de procese care pot fi rulate simultan

Un sistem de operare de rețea permite comunicarea între diferite dispozitive și resurse de rețea, fapt care necesita existenta altor facilitați cum ar fi

- 4. Multiprocesor număr de procesoare care pot lucra în paralel
- 5. Aplicații pentru servere
- 6. Stocare de date centralizata
- 7. Servicii pentru directoare: LDAP și Active Directory
- 8. Imprimare prin rețea
- 9. Asigurarea securității
- 10. Sistem de stocare redundant, precum RAID şi backup-uri

Un sistem de operare de rețea este, în general, un sistem care rulează pe un server de rețea. Exemple de astfel de sisteme sunt: Linux, Unix, Microsoft Windows Server, Mac OS X server Hardware. Deoarece sistemele de operare de rețea concentrează o cantitate mare de resurse vitale, pentru buna funcționare a sistemelor de calcul client, ele trebuie să fie atât eficiente cât și robuste. În general sistemele de calcul dotate cu sisteme de operare de rețea trebuie să poată face față unor încărcări mari fără ca o eventuală defecțiune hardware sau software să pericliteze funcționarea în ansamblu a sistemului de calcul / sistemului de operare. Aceasta înseamnă că, în general, sistemele de calcul sunt construite redundant, adică au componente suplimentare care pot prelua sarcinile componentelor defecte. În esență sistemele de calcul construite pentru sistemele de operare de rețea sunt dotate cu mai multe procesoare, o cantitate mare de memorie RAM, mai multe harddiskuri configurate în RAID, mai multe interfețe de rețea.

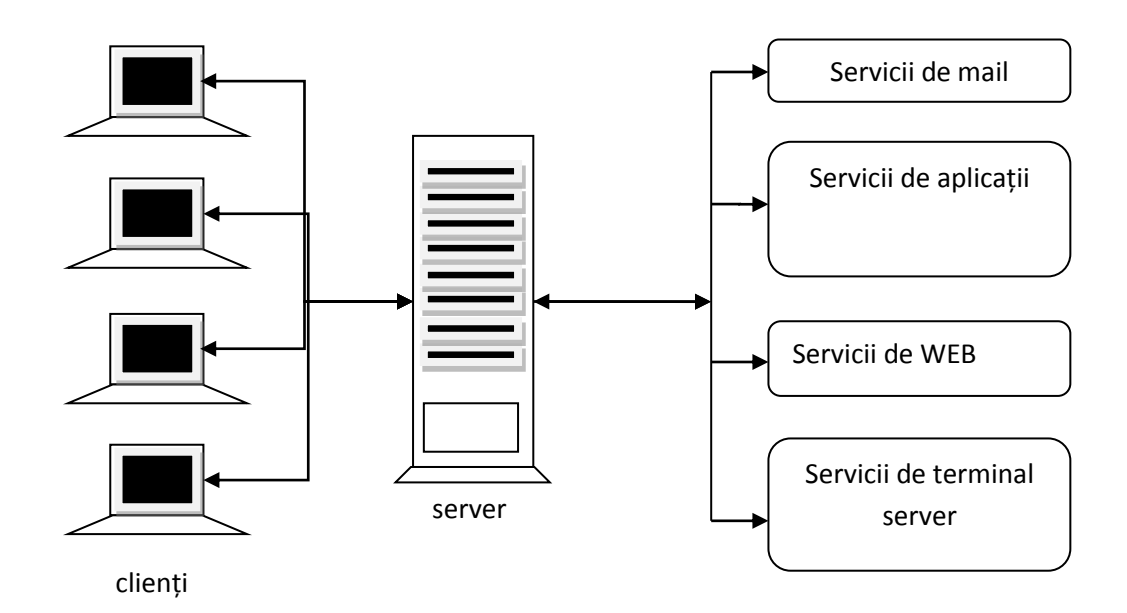

Principalele caracteristici care trebuie să vă intereseze atunci când alegeți un sistem de operare de rețea sunt:

Performanța – un sistem de opeare de rețea trebuie să aibă viteze mari de citire / scriere a fișierelor clienților din rețea, chiar și în condițiile în care sunt sute de cereri. De asemenea trebuie să poată prelucra rapid bazele de date

Instrumente pentru managementul și supravegherea sistemului de operare și a aplicațiilor

Securitate – un sistem de operare de rețea trebuie să ofere siguranța datelor pe care le deține prin autentificarea utilizatorilor, drepturi de acces, criptarea informațiilor

Scalabilitate – sistemele de operare trebuie să fie capabile să aibă performanțe ridicate în condițiile în care apar noi utilizatori și noi servicii de rețea

Rezistență la defecte – sistemul de operare trebuie să rămână funcțional chiar și în situația în care anumite componente fizice și / sau procese nu mai funcționează sau funcționează necorespunzător.

# Tipuri de sisteme de operare de rețea

Există mai multe tipuri de sisteme de operare de rețea cele mai importante fiind:

- 1. Microsoft Windows Server
- 2. Linux (Red Hat, Suse, Ubuntu, Debian, Slackware,)
- 3. Unix (HP-UX, Solaris, BSD)
- 4. Mac Os Server

Fiecare din sistemele de operare prezentate mai sus au avantaje și dezavantaje. În alegerea unui sistem de operare de rețea trebuie bine cunoscute avantajele și dezavantajele fiecăruia din ele.

Pentru că este complicat să punem față în față toate sistemele de operare de rețea și pentru că întotdeauna vor exista polemici legate de care sistem de operare este cel mai bun, ne vom rezuma la a prezenta caracteristicile de bază ale fiecărui sistem de operare lăsând apoi în seama utilizatorilor să-l aleagă pe cel care îl consideră cel mai potrivit.

# Totuși sfatul nostru ar fi: cel mai bun sistem de operare este acela pe care îl știți cel mai bine!

Caracteristicile familiei Microsoft Windows Server:

- a. Costa! și nu puțin!
- b. Este intens utilizată, având 60% din cota de piață
- c. Interfața grafică este inclusă în kernel (se încearcă o variantă fără interfață grafică) lucru nu foarte pe placul administratorilor de sistem

cu state vechi de plată în lucrul în linie de comandă / care sunt obisnuiti cu lucrul în linie de comanda

- Linia de comandă oferă o mulțime de facilități după ce vă obișnuiți cu ea
- e. Ușor de configurat, totuși o configurare în amănunt necesită timp
- f. Uşor de instalat
- g. Kitul de instalare conține drivere pentru majoritatea absolută a sistemelor de calcul existente pe piață
- h. Uşurinţă la partiţionare, redimensionare partiţii. Recunoaşte nativ
   NTFS şi FAT. Poate recunoaşte cu drivere suplimentare şi partiţii
   ext2, ext3, reiser, HFS şi altele
- i. Bootloader ușor de configurat în interfață grafică.
- j. Prietenos cu utilizatorul
- k. Stabil cu condiția să folosească software licențiat
- I. Update-urile pot necesita repornirea sistemului de operare
- m. În condiția în care sistemul de operare este instalat corect performanța este bună
- n. Suport foarte bun în cazul apariției unor probleme

Caracteristicile familiei Linux:

- a. Este open source. O puteți lua liber de pe net.
- b. Este utilizată, având 25% din cota de piață
- c. Interfața grafică este nu este inclusă în kernel ceea ce oferă avantaje (consum mai mic de resurse, blocarea interfeței grafice nu duce la blocarea sistemului de operare şi dezavantaje (lucrul mai greoi cu sistemul de operare în cazul utilizatorilor mai neavizați)
- Linia de comandă oferă o mulțime de facilități după ce vă obișnuiți cu ea
- e. Configurare mai greoaie, dar care permite setări de finețe
- f. Instalarea corectă necesită cunoștințe solide
- g. Kitul de instalare conține drivere pentru majoritatea sistemelor de calcul existente pe piață
- h. Uşurinţă la partiţionare, redimensionare partiţii. Recunoaşte nativ ext2, ext3, reiser, HFS. Poate recunoaşte cu drivere suplimentare şi partiţii NTFS şi FAT şi altele.
- i. În funcție de distribuție poate fi sau nu prieteoasă cu utilizatorul
- j. Stabilă cu condiția să folosească software licențiat
- k. Update-urile pot necesita repornirea sistemului de operare

- În condiția în care sistemul de operare este instalat corect performanța este foarte bună
- m. Suportul în cazul apariției unor probleme este posibil sa il găsiți pe net sau cu bani la producătorii distribuțiilor

Caracteristicile familiei Unix:

- a. Costa! Și nu puțin!
- b. Este utilizată, având 25% din cota de piață
- c. Interfața grafică este nu este inclusă în kernel ceea ce oferă avantaje (consum mai mic de resurse, blocarea interfeței grafice nu duce la blocarea sistemului de operare şi dezavantaje (lucrul mai greoi cu sistemul de operare în cazul utilizatorilor mai neavizați)
- Linia de comandă oferă o mulțime de facilități după ce vă obișnuiți cu ea
- e. Configurare mai greoaie, dar care permite setări de finețe
- f. Instalarea corectă necesită cunoștințe solide
- g. Kitul de instalare conține drivere pentru majoritatea sistemelor de calcul existente pe piață
- h. Uşurinţă la partiţionare, redimensionare partiţii. Recunoaşte nativ ext2, ext3, reiser, HFS. Poate recunoaşte cu drivere suplimentare şi partiţii NTFS şi FAT şi altele.
- i. În funcție de distribuție poate fi sau nu prieteoasă cu utilizatorul
- j. Stabil cu condiția să folosească software licențiat
- k. Update-urile pot necesita repornirea sistemului de operare
- În condiția în care sistemul de operare este instalat corect performanța este foarte bună
- m. Suportul în cazul apariției unor probleme este posibil sa îl găsiți pe net sau cu bani la producătorii distribuțiilor

# ACTIVITATEA 1

1. Creati un eseu sub forma unui tabel in care sa prezentati punctele tari si punctele slabe ale sistemelor de operare de tip server prezentate in fisa de teorie nr.1

# TEORIE – FISA 2

# Familia Microsoft Windows Server

Familia de sisteme de operare Windows 2003/2008 server Windows Server 2008 cerințelor în materie de servere de pe piața IT. Are în componență următoarele sisteme de operare:

- Standard edition sistem de operare de reţea, care oferă soluţii simple şi rapide pentru firme. Windows Standard Server 2003/2008 oferă servicii pentru partajarea fişierelor şi imprimantelor, conectarea securizată la Internet, desfăşurarea centralizată a aplicaţiilor din spaţiul de lucru Windows Standard Server 2003/2008 permite multiprocesare simetrică pe 2 căi şi până la 4 GB de memorie.
- 2. Enterprise edition sistem de operare de rețea destinat rețelelor mari de calculatoare. Oferă funcționalitatea necesară pentru infrastructura întreprinderii, aplicațiile tip linie de afaceri şi tranzacțiile de comerţ electronic. Windows Enterprise Server 2003/2008 este un sistem de operare complet, care acceptă până la 8 procesoare, cluster cu 4 noduri şi până la 32 GB de memorie. Este disponibil şi pentru platformele de calcul pe 64 de biţi.
- 3. Datacenter edition Conceput pentru activităţile care necesită un nivel ridicat de scalabilitate şi disponibilitate, Windows Datacenter Server 2003/2008 oferă o bază solidă pentru construirea soluţiilor critice de baze de date, software de planificare a resurselor întreprinderii (ERP), prelucrarea în timp real a volumelor mari de tranzacţii şi consolidarea serverelor. Este cel mai puternic şi mai funcţional sistem de operare pentru server din familia windows 2003/2008 server, permiţând multiprocesare simetrică cu până la 32 de căi (SMP), având drept caracteristică standard atât clusterul cu 8 noduri cât şi serviciile de load-balancing. Windows Datacenter Server 2003 este disponibil şi pentru platforme de calcul pe 64 de biţi.

- 4. Web edition Este un server Web orientat pe funcţii, optimizat astfel încât să furnizeze firmelor o platformă cuprinzătoare şi stabilă pentru servire şi găzduire pe Web. Uşor de instalat şi de administrat.
- 5. For Itanium based systems Windows Server 2008 pentru sistemele Itanium-Based este optimizat pentru baze de date mari, linie de afaceri şi aplicaţii specifice oferind disponibilitate mare precum şi scalabilitate până la 64 de procesoare.
- 6. HPC server Windows HPC Server 2008, reprezintă următoarea generație de high-performance computing (HPC), oferind unelte enterprise pentru un mediu HPC extrem de productiv. Construit pe platforma Windows Server 2008, cu tehnologie 64-bit, Windows HPC Server2008, poate scala eficient până la mii de nuclee de procesare incluzând console de administrare care vă ajuta să monitorizați proactiv starea generală a sistemului. Programarea operațiunilor, interoperabilitatea şi flexibilitatea vă permit integrarea între platforme HPC Windows şi Linux, suportând aplicații SOA. Productivitate sporită, performanțe scalabile, uşurință în utilizare, sunt doar câteva din capacitățile care fac din Windows HPC Server 2008 unul din cele mai reuşite sisteme de operare server.

# **ACTIVITATEA NR.2**

- 1. Care din editiile sistemului de operare de tip server este indicat sa se instaleze in scoala?
- 2. Enumerati si prezentati principalele sisteme de operare de tip server.

# <u>TEORIE – FISA 3</u>

# Instalarea sistemului de operare Windows 2003 server

În principiu instalarea sistemului de operare de tip server (în cazul de față server 2003 standard edition) nu diferă cu nimic de instalarea unui sistem de operare de tip desktop, ceea ce diferă (prin complexitate) este configurarea pentru a fi funcțional.

# 1. <u>Operațiuni pregătitoare</u>

Windows Server 2003 solicită în cazul minimal un hardware relativ modest. Pentru prioritatea edițiilor, îl puteți instala la calculatoarele pe care altfel nu le-ați putea utiliza ca stație de lucru. Pentru un server folosit efectiv în producție ar fi mai bine să utilizați un calculator destinat să fie folosit ca server. Calculatoarele de clasa server sunt proiectate și construite astfel încât să fie mai fiabile și mai serviabile decât calculatoarele desktop.

Pentru **Web Edition** a Windows Server 2003, iată configurația minimală recomandată pentru hardware:

- Procesor de clasă Pentium (doar) cu frecvența minimă de lucru de 133 MHz (Microsoft recomandă 550 MHz).

- Cel puţin 128MB de RAM. (Microsoft recomandă cel puţin 256MB)

- Cel puţin 1,5GB de spaţiu liber pe disc.

#### Pentru Standard Edition:

- Procesor de clasă Pentium (doar) cu frecvenţa minimă de lucru de 133 MHz (Microsoft recomandă 550 MHz). Ediţia standard poate utiliza până la 4 procesoare de clasă Pentium.

- Cel puţin 128MB de RAM. (Microsoft recomandă cel puţin 256MB şi personaj recomand cel puţin 512MB.) Ediţia standard poate utiliza până la 4GB de RAM instalat.

- Cel puţin 1,5GB până la 2GB de spaţiu liber pe disc.

Pentru Enterprise Edition:

- Procesor de clasă Pentium (doar) cu frecvenţa minimă de lucru de 133 Mhz (Microsoft recomandă 550 MHz). Ediţia Enterprise poate utiliza până la opt calculatoare echipate procesoare de clasă Pentium sau Itanium.

- Cel puţin 128MB de RAM. Ediţia Enterprise poate utiliza până la 32GB de RAM instalat.

- Cel puţin 1,5GB pentru calculatoarele echipate cu procesoare de clasă Pentium şi 2GB de spaţiu liber pe disc pentru calculatoarele echipate cu procesoare de clasă Itanium.

După ce ați verificat că echipamentul hardware corespunde cerințelor minimale, ar trebui să vă asigurați de asemenea că acel hardware pe care intenționați să-l utilizați este atestat a fi utilizat pentru Windows Server 2003. Puteți face acest lucru fie adresându-vă producătorului echipamentului hardware pe care intenționați să-l utilizați, fie căutând în Microsoft Hardware Compatibility List, la adresa http:// www.microsoft.com/hcl.

Pregătirea calculatorului server

Pentru un server folosit efectiv în producție, este important să acordați o atenție specială în pregătirea echipamentului hardware. Acest proces presupune următoarele etape:

- Testarea riguroasă a calculatorului, utilizând programe de diagnoză furnizate de fabricant.
- Existența unei liste a tuturor componentelor utilizate pe server
- Existența driverelor pentru componente

# 2 Instalarea sistemului de operare

Pentru început trebuie să intrați în BIOS-ul sistemului de calcul și să îl configurați astfel încât să booteze de de CD/DVD. Apoi introduceti CD-ul de instalare Windows 2003 Server in unitatea CD ROM. Cand sistemul porneste, urmariti mesajul "Press any key to boot from CD.." (Apasati orice tasta pentru a boot-a de pe CD)

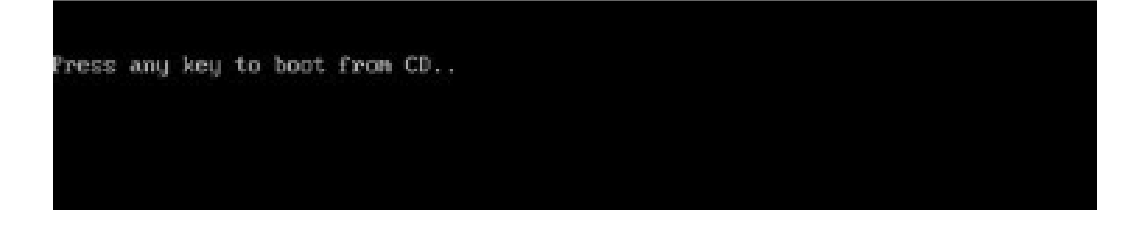

Daca mesajul apare, apăsați orice tasta de pe tastatură pentru ca sistemul sa booteze de pe CD. Sistemul va începe acum sa inspecteze configurația hardware.

|    | Notes and the second second |                          |
|----|----------------------------------------------------------------------------------------------------|--------------------------|
|    | Please wait while Setup                                                                                                    | formats the partition    |
|    | Partition1 [New (Raw)]                                                                                                    | 8181 MB ( 8181 MB free)  |
|    | on 8190 MB Disk 0 at Id 0 o                                                                                                    | n bus 0 on symmpi [MBR]. |
|    |                                                                                                    |                          |
|    |                                                                                                    |                          |
|    |                                                                                                    |                          |
|    |                                                                                                    |                          |
|    |                                                                                                    |                          |
|    |                                                                                                    |                          |
|    |                                                                                                    |                          |
| Se | tup is formatting                                                                                                    |                          |
|    | 20%                                                                                                    |                          |
|    |                                                                                                    |                          |

Daca mesajul nu apare, unitatea de hard disk este goala și sistemul va începe sa inspecteze configurația hardware. Va trebui să fim de acord cu termenii de licențiere și apoi dacă totul este în regulă vom avea acces la programul

de partiționare și vom realiza partițiile necesare. Datorită avantajelor evidente formatarea partiției se va realiza în sistemul de fișiere NTFS. Va începe apoi procesul de copiere al fișierelor, sisstemul se va restarta și procesul de instalare va continua în mod grafic:

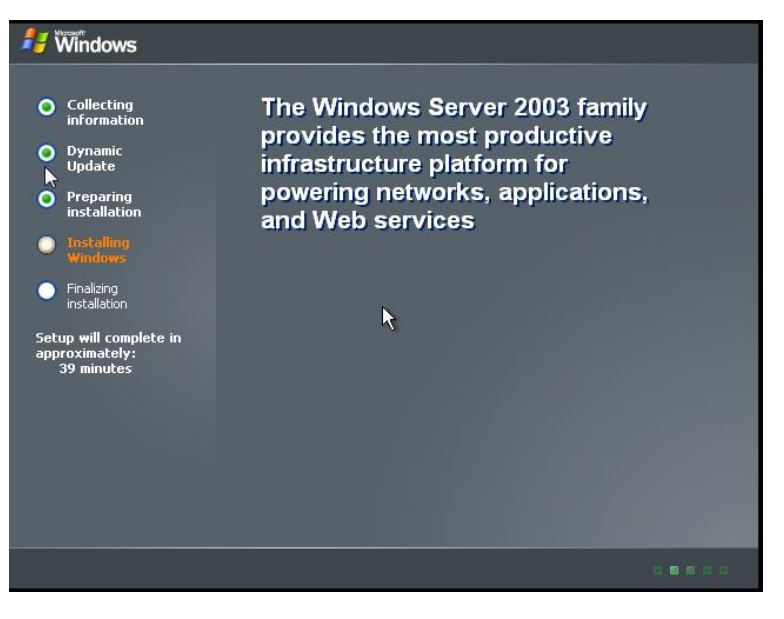

Vor trebui apoi configurate setările regionale, modul de licențiere (pe server sau pe stație de lucru), numele calculatorului și setările de rețea.

Cu aceasta s-a încheiat prima parte a procesului de instalare. Dacă doriți să instalați Windows 2003 server R2, procesul de

instalare va continua cu cererea celui de-al 2-lea CD. După ce instalarea celui de-al 2-lea CD s-a încheiat va apare ecranul binecunoscut

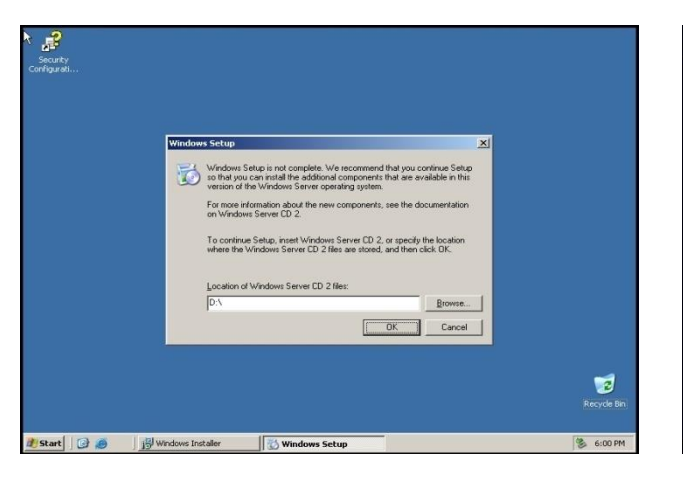

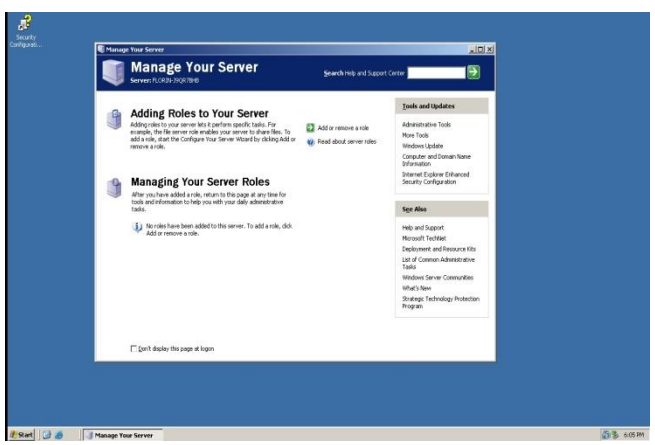

# ACTIVITATEA NR.3

- 1. Se poate folosi sistemul de operare de tip server pe post de sistem de operare de tip desktop? Dar invers? Argumentati raspunsul.
- 2. Enumerati pasi ce trebuie respectati pentru o buna instalare a sistemului de operare de tip server.
- 3. Pe langa kitul de instalare de tip server pentru o corecta instalare a sistemului de operare de ce mai aveti nevoie.

### TEORIE – FISA 4

# Protocoale de rețea

Un **protocol de rețea** este, într-o rețea de calculatoare, o descriere formală a regulilor și convențiilor care stau la baza comunicării între dispozitivele atașate la rețea.

În Internet se folosesc protocoale care fie se bazează pe TCP/IP, fie utilizează protocolul TCP/IP. Vom prezenta în continuare cele mai folosite protocoale utilizate în mediul Internet.

#### Protocolul ARP – protocol de rezoluție a adresei

Pentru ca două sisteme de calcul să poată comunica într-o rețea este necesară cunoașterea atât a adresei MAC, cât și a adresei IP. În cazul în care numai una dintre adrese este disponibilă se apelează la un protocol dedicat care pe baza acesteia va determina cealaltă adresă.

Stiva de protocoale TCP/IP conține două protocoale de nivel rețea pentru a servi acest scop: ARP (Address Resolution Protocol) și RARP (Reverse Address Resolution Protocol). ARP este protocolul ce va oferi adresa MAC a unui dispozitiv de rețea, dată fiind adresa sa IP. ARP se bazează pe construirea și menținerea unei tabele ARP. O tabela ARP are rolul de a oferi o corespondență între adresele IP și cele MAC. Acestea sunt construite dinamic și sunt stocate în memoria RAM. Deși există mecanisme pentru adăugarea sau eliminarea unei intrări într-o tabelă ARP acestea sunt rareori folosite. Fiecare computer sau dispozitiv de rețea își păstrează propria sa tabelă ARP.

#### Protocolul ICMP - protocolul mesajelor de control

Arhitectura internetului implică o serie de probleme atunci când o maşină anume nu funcționează. Dacă funcționează, totul e bine. Dacă nu, intervine ICMP: Internet Control Message Protocol.

ICMP este protocolul responsabil cu determinarea eventualelor probleme datorate "căderii" unei maşini. Nu-i aşa că ați folosit comanda ping? Aşa trimiteți un pachet. Ținta va răspunde - în cazul în care va primi pachetul. Dacă totul e în ordine, rezultatul este un pachet identic. Dacă nu, veți primi un pachet ICMP. Acesta conține, în header-ul său, informațiile de care are nevoie pentru a determina o eventuală problemă.

Protocolul ICMP este unul de mare importanţă, în primul rând pentru administratori. Ei îşi pot da seama dacă cineva a scos din uz o maşină în mod intenţionat - spre exemplu dacă o maşină funcţionează perfect, dar portul 80 (HTTPD) nu este accesibil, avem un indiciu al unui eventual atac.

DHCP – protocol pentru alocarea dinamică a adreselor IP

În primele zile ale reţelelor TCP/IP, administratorii defineau adresa fiecărui dispozitiv într-un fişier text sau într-o casetă de dialog. Din acel moment, adresa rămânea fixată până când cineva o modifica. Problema era că administratorii, ocazional, atribuiau din greșală adrese contradictorii altor dispozitive din reţea, provocând multe și mari neplăceri. Pentru a rezolva această problemă și pentru a facilita atribuirea adreselor TCP/IP a inventat un serviciu numit Dynamic Host Configuration Protocol (DHCP).

Serviciile DHCP rulează pe un server DHCP, unde controlează un domeniu de IP, denumite domeniu de acoperire. Când dispozitivele se conectează la o reţea contactează serverul DHCP pentru a obţine o adresă atribuită pe care să o poată folosi. Se spune că adresele de la un server DHCP sunt închiriate clientului care le folosește, cea ce înseamnă că rămân atribuite unui anumit dispozitiv pentru un interval de timp înainte de a expira şi devin disponibile pentru utilizare de către un alt dispozitiv. Perioadele de închiriere sunt de numai câteva zile, dar administratorii de reţea pot folosi orice perioadă de timp doresc.

HTTP - Hypertext Transfer Protocol

World Wide Web este alcătuit din documente care folosesc un limbaj de formatare denumit HTML, abreviere de la Hypertext Markup Language (limbaj de marcare prin hipertext). Aceste documente sunt compuse din text de afişat, imagini grafice, comenzi de formatare și hiperlegături spre alte documente situate altundeva în Web. Documentele HTML sunt afişate cel mai frecvent folosind browsere Web, precum Internet Explorer, Safari sau Mozilla Firefox.

Un protocol denumit Hypertext Transfer Protocol (protocol de transfer prin hipertext) controlează tranzacțiile dintre un client Web și un server Web. HTTP este un protocol destinat stratului aplicație. Protocolul HTTP face uz în mod transparent de DNS și de alte protocoale Internet pentru a forma conexiuni între clientul și serverul Web astfel încât utilizatorul cunoaște numai numele domeniului și numele documentului însuși.

HTTP este, în esență, un protocol nesigur. Informațiile pe suport text sunt transmise "în clar", între client și server. Pentru a satisface necesitatea unor rețele Web sigure există alternative precum Secure HTTP (S-HTTP) sau Secure Sockets Layer (SSL).

Cererile unui client Web către un server Web sunt orientate spre conexiune, deci sunt persistente. Odată ce clientul a primit conţinutul unei pagini HTML, conexiunea nu mai este activă. Executarea unui clic în documentul HTML reactivează legătura fie către serverul original (dacă într-acolo indică hiperlegătura), fie către un alt server, situat altundeva.

FTP – protocol pentru transferul fișierelor

Abrevierea FTP simbolizează două lucruri: File Transfer Protocol (protocol de transfer al fişierelor) și File Transfer Program (program de transfer al fişierelor).

FTP este un protocol de nivel aplicație folosit pentru trimiterea și recepționarea fișierelor între un client FTP și un server FTP. De regulă, aceasta se realizează cu programul FTP sau cu un alt program care poate de asemenea folosi protocolul. Transferurile FTP pot fi bazate pe text sau sunt binare și pot manipula fișiere de orice dimensiune. Când vă conectați la un server FTP pentru a transfera un fișier, vă conectați la serverul FTP folosind un nume de utilizator și o parolă valabile. Totuși, multe site-uri sunt configurate să permită ceea ce se numește FTP anonim, când se introduce numele de utilizator *anonymous* și apoi introduceți și adresa dumneavoastră de e-mail ca parolă.

Telnet – protocol pentru stabilirea de conexiuni la distanță

Telnet definește un protocol care permite stabilirea unei sesiuni terminal de la distanță la o gazdă din Internet, astfel ca utilizatorii de la distanță să aibă acces ca și cum ar sta la un terminal conectat direct la calculatorul gazdă. Folosind Telnet, utilizatorii pot controla sistemul gazdă aflat la distanță, executând operații precum gestiunea fișierelor, rularea aplicațiilor sau chiar (cu permisiuni corespunzătoare) administrarea sistemui aflat la distanță.

#### SMTP – protocol simplu de transfer de poștă

Poşta electronică a avut un început cam nesigur pe Internet; primele programe de e-mail partajau puţine standarde cu alte programe de e-mail, mai ales în ceea ce priveşte manipularea datelor binare ataşate. În ziua de azi, toate programele curente de e-mail recunosc toate standardele acceptate pe scară largă.

Simple Mail Transfer Protocol (SMTP) este folosit pentru trimiterea şi recepţionarea mesajelor de e-mail de la un server e-mail la celălalt. Detalii despre SMTP se pot găsi în RFC 821. Protocolul SMTP defineşte un dialog între un sistem emiţător şi unul receptor. Un dialog SMTP începe când un sistem emiţător se conectează la portul 25 al unui sistem receptor. După stabilirea conexiunii, sistemul emiţător trimite o comandă HELO, urmată de adresa sa. Sistemul receptor confirmă comanda HELO, alături de adresa sa proprie. Apoi, dialogul continuă; sistemul emiţător trimite o comandă prin care se arată că sistemul doreşte să trimită un mesaj şi se indică destinatarul căruia îi este destinat mesajul. Dacă sistemul receptor cunoaşte destinatarul, confirmă cererea şi apoi sistemul emiţător transmite corpul mesajului, alături de eventualele fişiere ataşate. În final, conexiunea dintre cele două sisteme este încheiată odată ce sistemul receptor confirmă recepționarea întregului mesaj.

#### POP3 – protocol de poștă electronică

Post Office Protocol, pe scurt, POP, este primul protocol de poştă electronică și încă este folosit în zilele noastre. Pentru utilizatorii ce folosesc sisteme care fie nu sunt capabile să ruleze un server complet de tipul Simple Mail Transfer Protocol (SMTP) fie nu sunt conectate permanent, este utilizată o mașină de tip "Post Office". Această mașină Post Office este conectată permanent la Internet și primește e-mail-urile destinate utilizatorului prin SMTP. Mesajele sunt trimise într-o căsuță electronică de pe mașina Post Office ca și cum ar fi fost mașina folosită de utilizator din modelul vechi. Cândva, mai târziu, utilizatorul se conectează de pe stația de pe care operează cu ajutorul unui client de e-mail la serverul POP existent pe mașina Post Office și face transferul mesajelor care așteaptă pe stație. Din acest moment, utilizatorul își poate citi sau procesa după cum dorește mesajele în stația locală. Acest sistem foarte simplu a servit și servește foarte bine utilizatorii de ceva timp încoace.

#### IMAP – protocol interactiv de poștă electronică

Internet Message Access Protocol, pe scurt, IMAP, a fost proiectat pentru a depăşi câteva dintre limitările protocolului POP. În loc să transfere toate mesajele pe stația clientului, IMAP reține aceste mesaje pe server. Metoda folosită de POP este denumită câteodată "offline" deoarece, după ce v-ați transferat mesajele, teoretic, puteți să vă deconectați în timp ce vă citiți e-mail-ul. Metoda principală folosită de către IMAP este considerată a fi "online" deoarece presupune conectarea pe toată perioada cât vă citiți mesajele. Atunci când vă conectați la un server IMAP, inițial doar anteturile noilor mesaje sunt descărcate în clientul de e-mail pentru vizualizare și în momentul selectării unui mesaj este descărcat și conținutul acestuia. La final, sunt trimise înapoi la server mesaje pentru setarea unor flaguri ce determină starea mesajelor (citit / necitit).

# **ACTIVITATEA NR.4**

- 1. Enumerati 3 protocoale de retea si descrietile pe scurt.
- 2. Ce intelegeti prin alocarea dinamică a adreselor IP si care este avantajul fata de alocarea manuala a acestora de catre administratorul de retea.
- 3. Documentati-va de pe internet si descrieti pe scurt diferentele dintre serviciul HTTP si serviciul HTTPS.

# <u>TEORIE – FISA 5</u>

# Servicii de rețea

Un sistem de operare de rețea trebuie să constituie o platformă puternică, o bază pentru serviciile care pot rula într-o rețea de calculatoare. Principalele servicii de care este nevoie într-o rețea sunt:

- Servicii de catalog (autentificare a utilizatorilor) active directory
- Servicii de suport pentru utilizatorii mobili remote access
- Servicii de mesagerie mail server
- Servicii de tipărire print server,
- Servicii de fișiere file server:
- Servicii de infrastructură DNS, DHCP

În continuare vom prezenta modul de instalare a acestor servicii de rețea în ordinea in care le-am instalat după instalarea sistemului de operare sever 2003. Aceste servicii de retea sunt instalate pe serverul Colegiului Tehnic "Victor Ungureanu" Câmpia Turzii.

# Instalarea serverului DHCP

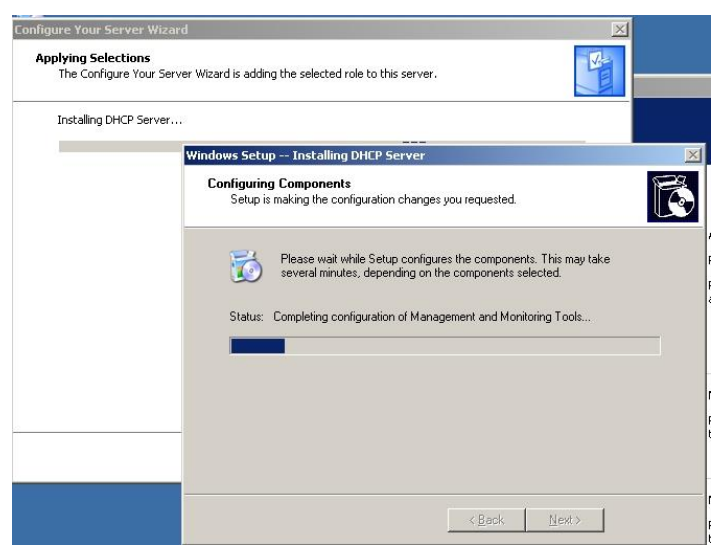

Instalarea și configurarea de principiu a serverului DHCP se realizează cu ajutorul vrăjitorului care poate fi rulat din fereastra Manage my computer, Add remove roles.

Vrăjitorul ne va ajuta printr-o serie paşi simpli de să configurăm un server DHCP funcțional Şİ foarte util în dezvoltarea si managementul rețelei.

Ce informații trebuie dumneavoastră să-i dați vrăjitorului:

1. Numele "rezervorului de adrese" și o scurtă descriere a acestuia (ex. adrese pentru laboratorul de informatică)

- Apoi trebuie să ştim adresa de început, adresa de sfârşit şi masca de subreţea. Dacă în această gamă de adrese avem adrese pe care dintr-un motiv sau altul nu dorim să le alocăm dinamic, la pasul următor vom fi întrebaţi care sunt acestea.
- 3. "Închirierea" de adrese de IP se face pe perioadă determinată (8 zile implicit).
- 4. Deoarece un server DHCP trebuie să lucreze împreună cu un server DNS vom fi întrebați de adresa sau numele serverului DNS respectiv.

În ceea ce privește proprietățile generale ale serverului, este deosebit de important să cunoașteți următoarele trei lucruri:

cum se activează jurnalul pentru serviciul DHCP;

 ♦ cum este implicat serviciul DHCP în actualizarea înregistrărilor DNS pentru clienţii DHCP;

• cum se configurează detectarea conflictelor.

Pe pagina de proprietăți Advanced puteți activa proprietatea Conflict Detection Attempts. Această configurare definește de câte ori serverul DHCP lansează în rețea comanda PING pentru a obține un răspuns la o adresă pe care urmează să o aloce unui client. Dacă este detectat un răspuns, atunci serverul DHCP știe că un alt client utilizează adresa și încearcă să aloce alta. Prin opțiune prestabilită, această proprietate nu

este activată (este stabilită la valoarea 0), dar dumneavoastră puteți să măriți această valoare pentru a verifica adresele. Într-o rețea LAN, o singură încercare trebuie să fie suficientă pentru a controla existența unei adrese duplicat în rețea.

Pentru a configura opțiunile Server TCP/IP, efectuați clic dreapta pe linia Server Options și selectați opțiunea Configure Options din meniul care apare.

Opţiuni:

- ruter;
- server DNS;
- numele domeniului DNS;
- server WINS;
- ♦ tipul de nod NetBIOS.

În plus, clienții DHCP Windows 2000 acceptă și configurarea opțiunilor Perform Router Discovery și Static Route. Toate celelalte setări ale configurației vor fi ignorate de către clienții Microsoft. Se pot configura anumite calculatoare care să obțină anumite adrese atunci când cer o adresă de la serverul DHCP. Aceste alocări de adrese se numesc rezervări. Printr-o rezervare se realizează o corespondență între adresa MAC a unei plăci de rețea și o adresă TCP/IP. Aceasta are ca efect crearea unei configurații statice, fără a fi necesară, de fapt, modificarea proprietăților TCP/IP de pe client. Rezervările de adrese sunt utile în mai multe situații. De exemplu, dacă aveți o imprimantă de rețea, care obține adresa TCP/IP prin intermediul unui server DHCP, dar trebuie să aibă întotdeauna aceeași adresă, atunci puteți utiliza o rezervare. În plus, dacă doriți să stabiliți explicit adresa TCP/IP a unui calculator, deoarece acesta are instalat un anumit serviciu, dar dumneavoastră doriți să beneficiați de parametrii de configurare oferiți de serverul DHCP, atunci puteți utiliza de asemenea o rezervare.

Pentru a crea o rezervare, este necesară adresa hardware (MAC) a plăcii de reţea pentru care doriţi să rezervaţi adresa. Aceasta este uşor de obţinut; adresa TCP/IP poate fi obţinută fie local, pe calculatorul cu placa de reţea, fie de la distanţă. În ambele cazuri, calculatorul trebuie să aibă instalat protocolul TCP/IP şi trebuie să aibă o adresă TCP/IP. Local, dacă lansaţi comanda IPCONFIG/all de la un prompt de comandă, va fi afişată o linie cu eticheta Physical Address şi un număr de tipul 00-60-97-D5-22-CA asociat acesteia. Aceasta este adresa MAC şi, dacă ştergeţi liniuţele, obţineţi numărul pe care serverul DHCP îl doreşte asociat cu rezervarea.

Dacă nu puteți accesa local calculatorul, atunci puteți determina adresa de la distanța, folosind comanda PING și utilitarul ARP. Utilitarul ARP descoperă și păstrează adresa hardware asociată unei adrese TCP/IP contactate de către calculatorul local. Dacă lansați comanda PING pentru calculatorul pe care încercați să-l configurați și apoi verificați memoria cache pentru utilitarul ARP, atunci veți descoperi adresa MAC.

OBS. Pentru mai multe informatii si implicit pasi ce trebuie respectati in instalarea acestui serviciu de retea (DHCP) consultati la adresa web a Colegiului Tehnic "Victor Ungureanu" Câmpia Turzii <u>www.ctvuct.ro</u> sectiunea "Arhiva" → "File server" → "Public" → "Clasa a XII a → "M5(Sisteme de operare de retea)" sau faceti click aici :

# ACTIVITATEA NR.5

- 1. Caracterizati d.p.d.v. fizic o adresa MAC a unui calculator
- 2. Într-o fereastra comamd prompt (*cmd*) introduceti comanda DOS *getmac*. Descrieti ce afiseaza calculatorul.
- 3. Descrieti comanda dos ipconfig/all.

# TEORIE – FISA 6

# Instalarea Active directory - Serviciul de catalog si Instalarea serverului DNS – serverul de adrese

Aceste doua servicii le vom trata împreună deoarece, in general, în mod practic cele doua serviciu se instalează simultan de multe ori alaturi de serviciul DHCP tratat în fișa anterioară.

Utilizarea unei rețele include și utilizarea resurselor unei rețele. Deoarece resursele unei rețele pot fi extrem de variate (autentificare, redirecționare cereri, securitate, partajare resurse) s-a simțit nevoia unei centralizări a acestor resurse. Aici apar așa numitele servicii de catalog.

Catalogul este de fapt o bază de date ce conține:

- Lista cu utilizatorii ce au permisiunea de a se conecta în sistem
- Lista cu permisiuni pentru fiecare utilizator / resursă
- Lista cu dispozitivele din rețea care au acces la resursele rețelei

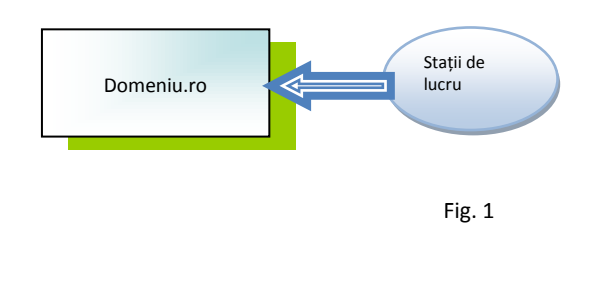

Deoarece o asemenea bază de date poate ajunge la milioane de înregistrări s-a simțit nevoia unei ierarhizări. Această ierarhizare presupune existența unui domeniu și a unui controller de domeniu (fig 1).

De asemenea dacă baza de date este mare sau foarte mare, respectiv dacă cerințele de proiectare ale domeniului o cer putem avea situații în care vom avea arbori (fig. 2) sau păduri de domenii (fig. 3).

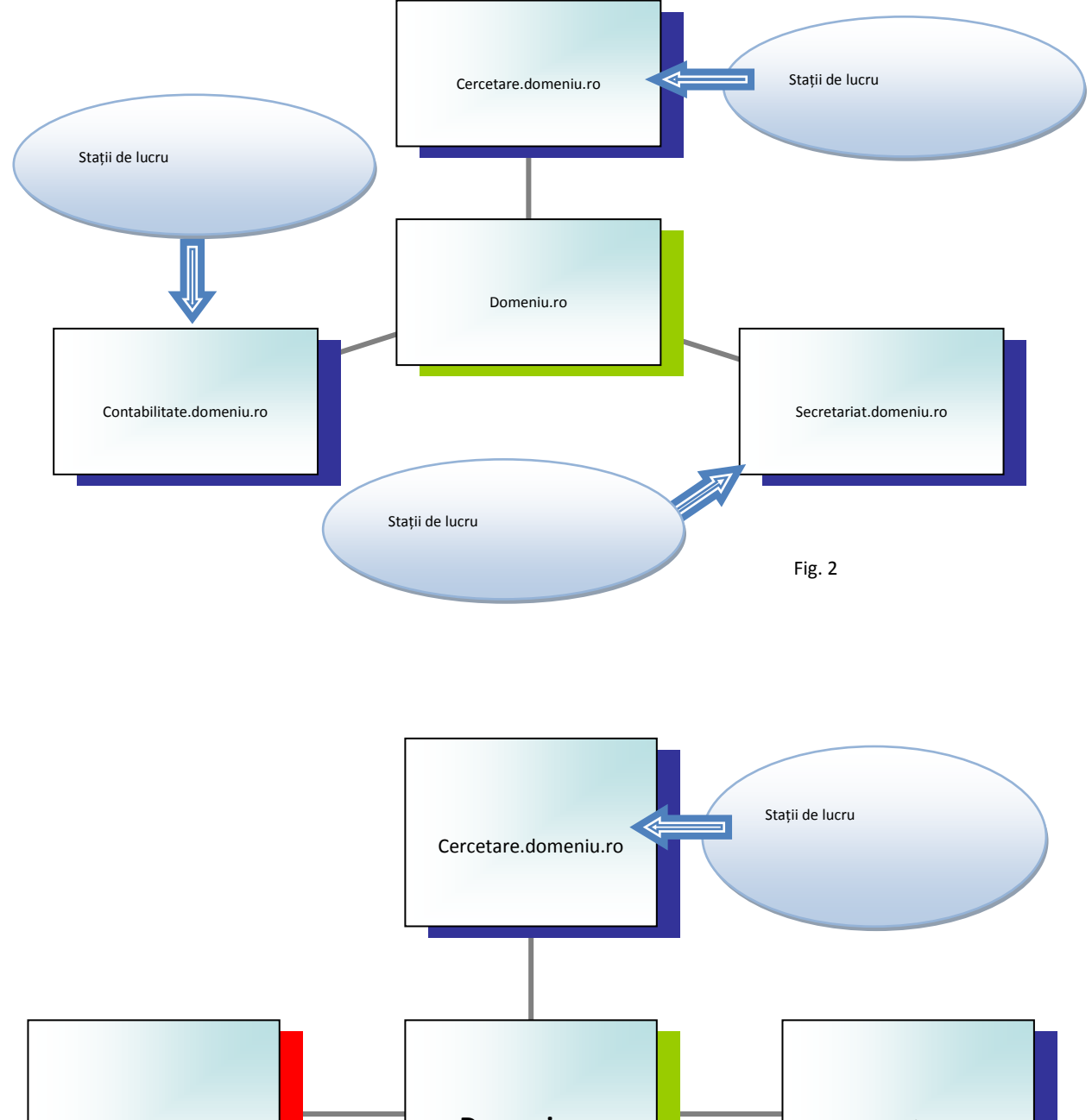

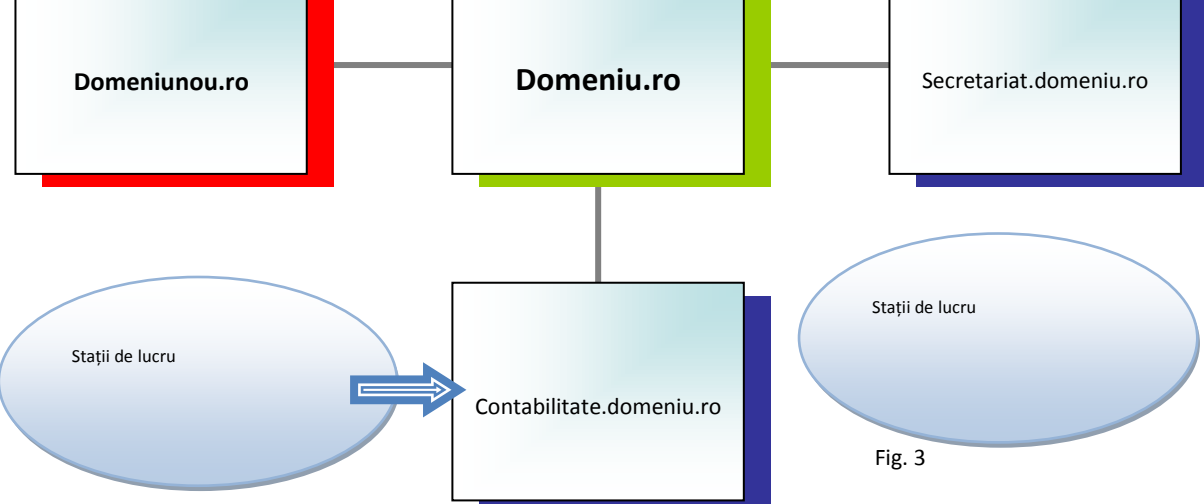

Instalarea Active Directory în sistemul de operare Winows 2003 server se

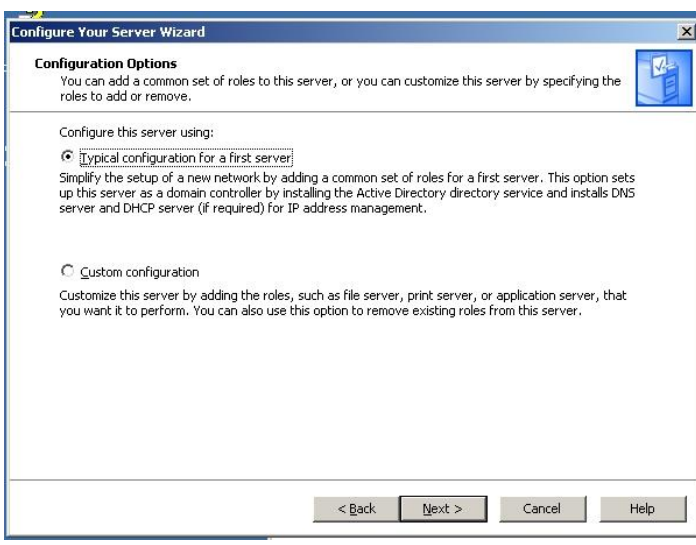

realizează uşor şi intuitiv cu ajutorul vrăjitorului existent în fereastra Manage Your Server alegând opțiunea Add a role, apoi Active Directory. Dacă este prima dată când instalați un controller de domeniu cel mai bine e să lăsați vrăjitorul să vă îndrume în instalare şi să instalați atât Active Directory, cât şi serverul DNS şi

serverul DHCP.

Pe măsură ce instalarea avansează vor fi cerute informații vitale pentru organizarea și buna funcționare a controllerului de domeniu:

- Numele de domeniu: poate fi .local dacă dorim ca domeniul creat să fie "local" (să fie separat de domeniul de internet)
- Numele din DNS al domeniului şi numele din Netbios pentru clienţii non windows

În continuare vom face prezentarea celei mai importante componente din Active Directory și anume Active Directory Users and Computers

| mputers                                                                                                    | _ 🗆 ×                                                                                                    |
|----------------------------------------------------------------------------------------------------|----------------------------------------------------------------------------------------------------|
| Help                                                                                                    | X                                                                                                    |
| rofesori Properties                                                                                                    |                                                                                                    |
| General Managed By COM+ Group Policy To improve Group Policy management Juograde/to the Group Policy Management Console (GPMC).  Group Policy Object Links for profesori  Group Policy Object Links No Override Disabled  Group Policy Object Links No Override Disabled  Group Policy Object Links Delete Delete Delete Down Block Policy inheritance  OK Cancel Apply |                                                                                                    |
|                                                                                                    | 1                                                                                                    |
|                                                                                                    | Help         rofesori Properties         General Managed By COM+ Group Policy         To improve Group Policy management/upgrade/to the Group Policy         Management Console (GFMVC).         Stroup Policy Object Links for profesori         Group Policy Object Links         No Override Disabled         Group Policy Object Links         No Override Disabled         Broup Policy Object Links         No Override Disabled         Determine Torming agr/2bb, TOTC com         New       Add.         Edit       Up         Determine       Down         Block Policy inheritance       DK         Cancel       Apply |

Active Directory Users and Computers pentru domeniul curent conţine, în mod implicit, 5 categorii:

Builtin - care
conține un set de
utilizatori predefiniți cu
diferite roluri în cadrul
domeniului d-voastră.

• Computers - conține toate stațiile incluse în domeniul curent.

• Domain Controllers - include toate serverele din domeniul curent care au instalat şi configurat serviciul Active Directory.

 ForeignSecurityPrincipals - conţine identificatorii de securitate (security identi-fiers - SIDs) asociaţi obiectelor Active Directory din alte domenii decât cel curent.

 Users - conține informații despre toți utilizatorii și grupurile de utilizatori implicite.

Active Directory Users and Computers poate gestiona informații despre calculatoare, grupuri de utilizatori, grupuri organizaționale, imprimante, utilizatori și directoare puse la dispoziție în rețea (shared folder).

Recomandabil este ca înainte de crearea unui utilizator să creați întâi un nou grup organizațional care poate include și stații de lucru, și asupra căruia se poate crea o politică de securitate centralizată.

La proprietățile unui grup organizațional putem specifica următoarele informații:

 informaţii generale (General). Conţine informaţii privind descrierea grupului şi adresa la care poate fi localizat acesta;

• informații despre persoana / utilizatorul care gestionează grupul respectiv (Managed By).

 politicile de securitate aplicate grupului respectiv (Group Policy) unde avem posibilitatea de creare a unei noi politici de securitate sau importul unei politici deja existente. Nu activaţi opţiunea Block Policy inheritance pentru că aceasta nu se va mai propaga automat asupra altor subsisteme organizaţionale din grupul respectiv.

# Instalarea serverului DNS

Serverul DNS este unul din cele mai importante servere, server fără de care internetul și rețelele de calculatoare, așa cum le știți dumneavoastră, ar fi un coșmar. Închipuiți-vă doar că ar trebui să țineți minte toate numerele de telefon din memoria telefonului dumneavoastră mobil! Același lucru se întâmplă și în calculatoare:

închipuiți-vă că ar trebui să țineți minte câte o adresă IP fiecare site pentru vă place! care Instalarea preliminară a unui server DNS se realizează relativ simplu în Windows 2003 Server urmând

| - → 💽 😤 🖬                                                                          |                                                                                                    |                                |  |
|------------------------------------------------------------------------------------|----------------------------------------------------------------------------------------------------|--------------------------------|--|
| File Server Management (Local)                                                     | File Server Management Actions                                                                                                    |                                |  |
| File Server Resource Manager                                                       | File servers provide and manage access to files. Use this console to configure<br>a file server: manage disks and volumes, provision shared folders, manage | File Server Management (Local) |  |
| File Screening Management                                                          |                                                                                                    | Connect to another computer    |  |
| Storage Reports Manageme                                                           | Scenarios: I want to                                                                                                    | View                           |  |
| Namespaces     Replication                                                         | Choose a topic from the above list to display in this area.                                                                                                 | New Window from Here           |  |
| Share Folder Management     Shared Folders     Disk and Volume Management          | Share Management *                                                                                                    |                                |  |
| Storage Manager for SANs     Storage Manager for SANs     Storage Manager for SANs | Disk and Volume Management                                                                                                    |                                |  |
| Disk Management                                                                    | Namespaces and DF5 Replication Management                                                                                                    |                                |  |
|                                                                                    | File Server Resource Manager *                                                                                                    |                                |  |
|                                                                                    | Resources                                                                                                    |                                |  |
|                                                                                    | File Server Best Practices                                                                                                    |                                |  |
|                                                                                    | File and Storage Services                                                                                                    |                                |  |
|                                                                                    | File Server Deployment Guide                                                                                                    |                                |  |
|                                                                                    | Browse Storage-Related Internet Newsgroups                                                                                                    |                                |  |
|                                                                                    | Microsoft Storage Services Portal                                                                                                    |                                |  |
| 1.1                                                                                | Distributed File System Web site                                                                                                    |                                |  |

ca setările de finețe să fie făcute ulterior. Așa cum v-ați obișnuit adăugarea rolului de server DNS se realizează tot din fereastra Manage Your Server.

OBS. Pentru mai multe informatii si implicit pasi ce trebuie respectati in instalarea acestui serviciu de retea (DHCP) consultati la adresa web a Colegiului Tehnic "Victor Ungureanu" Câmpia Turzii <u>www.ctvuct.ro</u> sectiunea "Arhiva" "File server" "Public" "Clasa a XII a "M5(Sisteme de operare de retea)" sau faceti click aici :

http://ctvuct.ro:98/PUBLIC/CLASA%20XII/(M5)SISTEME%20DE%20OPERARE%20IN%20RETEA/Instalarea%20si% 20configurarea%20unui%20server%20DNS%20pe%20Windows%20Server%202003.pdf

## ACTIVITATEA NR.6

- 1. Enumerati componentele din Active Directory User and Computers prezentand pe larg doua dintre aceste componente.
- 2. Care este adresa IP a pagini Colegiului Tehnic "Victor Ungurenu" Campia Turzii? Enumerati pasi pe care i-ati urmat in atingerea obiectivului.
- 3. Daca un domeniu are numele examen.ro cum va arata un subdomeniu al acestuia.

# <u>TEORIE – FISA 7</u>

# Instalarea serviciului file server

În principiu, orice calculator care oferă partajare de fișiere poate fi considerat un server de fișiere. Problema se pune în situația în care avem mulți utilizatori și multe

|                        |                                                                                                    |                                                                                                    | fișiere. În                                                 |
|------------------------|----------------------------------------------------------------------------------------------------|----------------------------------------------------------------------------------------------------|-------------------------------------------------------------|
| File Server Management | Help                                                                                                    | - D ×                                                                                                    | acest                                                       |
|                        | File Server Management         Image: Server manage disks and volumes, provision shared folders, manage disks and volumes, provision shared folders, manage DFS Namespaces and DFS Replication, and configure resource policies.         Scenarios:       I want to         Choose a topic from the above list to display in this area.         Share Management       Imagement         Disk and Volume Management       Imagement         Tile Server Resource Manager       Imagement | Actions<br>File Server Management (Local)<br>Connect to another computer<br>View<br>New Window from Here<br>Help | caz, se<br>impune<br>existența<br>unui<br>server<br>special |
| ۲ <u>۲</u>             | Resources         File Server Best Practices         File and Storage Services         File Server Deployment Guide         Browse Storage-Related Internet Newsgroups         Microsoft Storage Services Portal         Distributed File System Web site                                                                                                    |                                                                                                    | creat<br>pentru<br>aşa<br>ceva.<br>Începând                 |
|                        |                                                                                                    |                                                                                                    | cu ediția                                                   |

R2 a windows 2003 server au fost introduse concepte noi legate de stocarea de fișiere:

- Quota Management facilitate destinată limitării spațiului de stocare utilizat de unul sau mai mulți utilizatori / grupuri de utilizatori pe discurile serverului de fisiere
- File screening facilitate care oferă posibilitatea administratorilor să blocheze depozitarea anumitor tipuri de fisiere pe discurile serverului de fișiere. Implicit serverul vine cu câteva templateuri predefinite care acoperă o mare parte din nevoile unui administrator. Dar există și posibilitatea foarte simplă a creerii de noi template-uri în funcție de necesități.
- DFS permite crearea de resurse partajate centralizate folosind suportul de stocare a diferitelor componente fizice din rețeaua de date. Acest serviciu oferă un acces mai rapid la resurse precum și o utilizare mai eficientă a spațiului de stocare.

Pentru exemplificare un server de fisiere este creat pe serverul Colegiului Tehnic "Victor Ungureanu" Campia Turzii. FTP-ul cuprinde doua foldere (PUBLIC si PRIVAT), accesul la folderul PRIVAT fiind restrictionat.

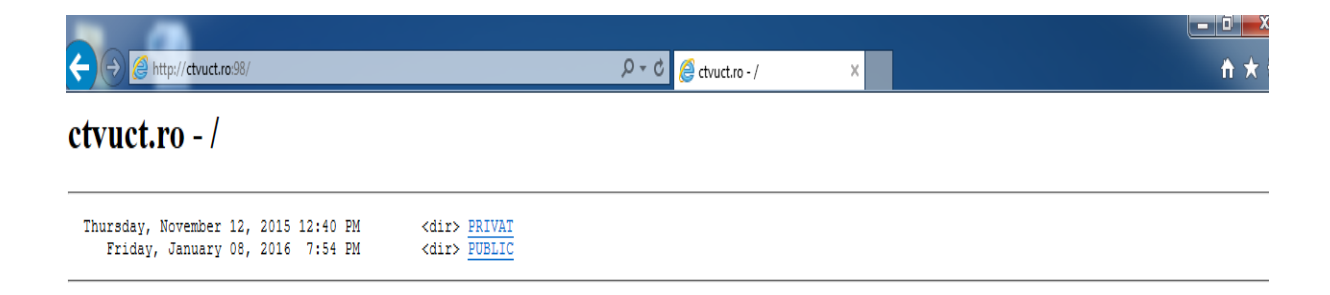